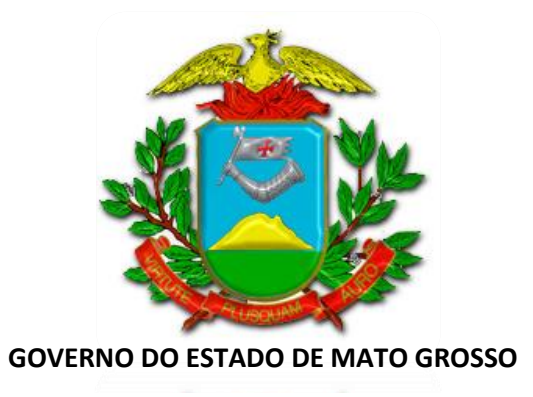

# PERGUNTAS FREQUENTES POSSE – TODOS OS CONCURSOS CERTIDÕES E OUTROS

(Gestantes/Lactantes, Acúmulos de Cargos, MEI, Documentações) Versão 3.0

> Novembro/2020 Cuiabá/MT

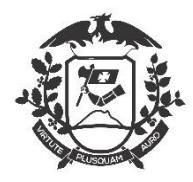

> Mauro Mendes Governador do Estado

Basilio Bezerra Guimarães dos Santos Secretário de Estado de Planejamento e Gestão

Miramar Januário de Oliveira Secretária Adjunta de Gestão de Pessoas

Lidiane Patrícia Ferreira e Silva Leite Superintendência de Provimento, Aplicação e Monitoramento

Tatiana Laura Guedes Libardi Superintendente de Valorização, Desenvolvimento e Saúde do Servidor

> Felix Lautom Marques da Silva Coordenador de Provimento

Ana Paula Rodrigues de Oliveira Coordenador de Aplicação

Flávio Jabra Peixoto Coordenador de Saúde e Segurança no Trabalho

> Jomair Robson da Silva Coordenador de Monitoramento

Alvair da Silva Alves Coordenador de Perícia Médica

Comissão de Posse SEPLAG Elaborado por: Felix Lautom M. da Silva Colaboração: Integrantes da Comissão Especial de Posse e Apoio

Este passo a passo foi criado com o intuito de auxiliar os nomeados nos concursos do Estado de Mato Grosso. Procuramos inserir o máximo de informações possíveis para facilitar as informações que são necessárias para tomar posse.

Caso alguma informação não corresponda nos contate no E-mail grs@seplag.mt.gov.br

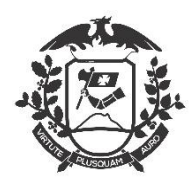

## Posse no Cargo Público

O candidato nomeado deverá, dentro do prazo legal de posse (30 dias corridos, já incluso a data de circulação do Diário Oficial) a Perícia Médica será realizada por Clinicas especializadas em Medicina do Trabalho contratadas pelo MT-PREV e preferencialmente **após agendamento prévio** no (65) 9 9816-7978 - WhatsApp (65) 3363-5300 (Instrução Normativa 003/2023 DOE 27/03/2023) e de posse do Certificado de Sanidade e Capacidade Física na condição de **APTO** expedido pela Perícia Médica, comparecer à **Gerência de Recrutamento e Seleção** da **Coordenadoria de Provimento** da Secretaria de Estado de Planejamento e Gestão – SEPLAG, munido dos documentos (**fotocópias e originais**) constantes no <u>Anexo II da INSTRUÇÃO NORMATIVA Nº 003/2013, DE 28 DE MAIO DE 2013</u>, para tomar posse no cargo público efetivo, se **INAPTO** comparecer a **Gerencia e Recrutamento e Seleção** para receber a Certidão **NEGATIVA DE POSSE**.

# **Prorrogação de Posse (Apenas para SEDUC)** Art. 15 da LC 50/98 da SEDUC

<sup>"</sup>Art. 15 A posse deverá ser efetuada no prazo mínimo de 30 (trinta) dias, a contar da publicação do ato de nomeação no Diário Oficial.</mark> (Nova redação dada pela LC 104/02).

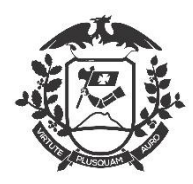

§ 1º O requerimento do interessado, por motivo de força maior ou caso fortuito, o prazo da posse poderá ser prorrogado por mais 30 (trinta) dias. (Nova redação dada pela LC 104/02).

## **Como Solicitar**

1. O Candidato deverá entrar no Site da Secretaria de Estado de Planejamento e

Gestão/SEPLAG e preencher o Requerimento Padrão (http://www.seplag.mt.gov.br)

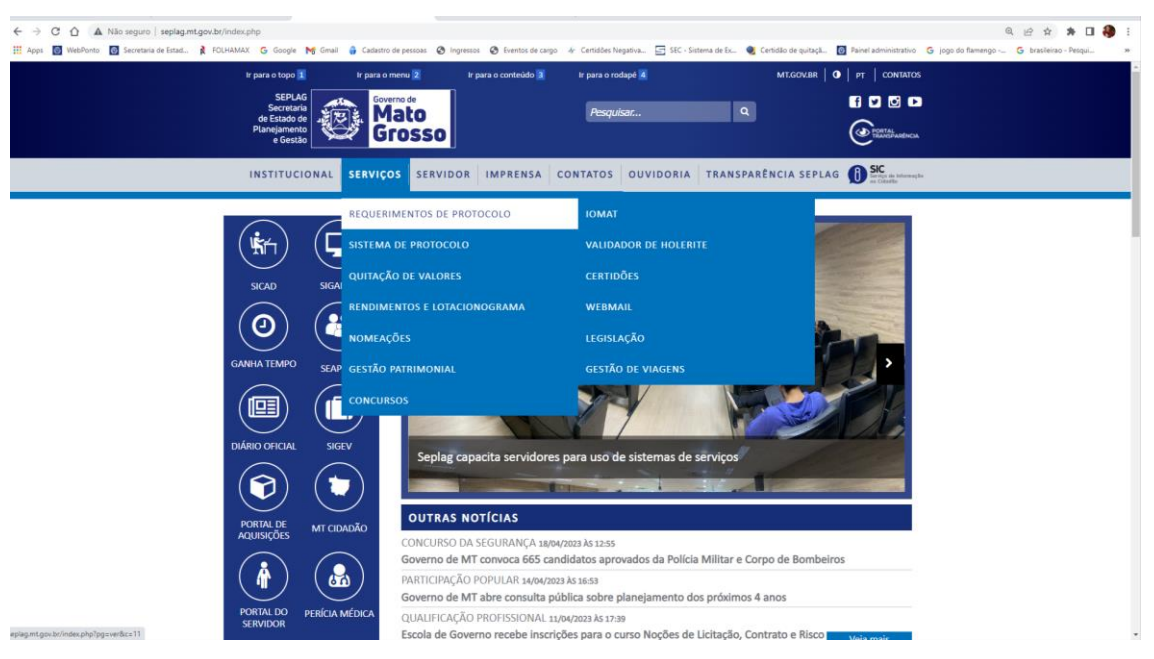

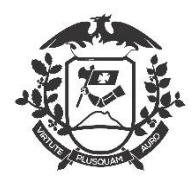

#### http://seplag.mt.gov.br/index.php?pg=ver&c=11

| <ul> <li>C O A Não seguro   seplag.mt.gov.b</li> <li>Apos O WebPorto O Secretaria de Litad.</li> </ul> | an/index.php?pg=verBz=11<br>OLHAMAX G Google Md Gmail 🔒 Cadactor d                   | r pessoas Ø Ingensos Ø Eventos de cargo     | <ul> <li></li></ul>                                      | 🕷 Certidão de quitaçã. 👩 Panel administrativo 🛭 🧔 is | Q 🗹 🛧 🇯 🖬 🎒 : |
|----------------------------------------------------------------------------------------------------|--------------------------------------------------------------------------------------|---------------------------------------------|----------------------------------------------------------|------------------------------------------------------|---------------|
|                                                                                                    | Ir para o topo T<br>SEPLAG<br>Secretaria<br>de Estado de<br>Planejamento<br>e Gestão | nu z tr para o contruido z<br>o do<br>O SSO | ir para o rodape 🛣<br>Pesquiser                          |                                                      |               |
|                                                                                                    | INSTITUCIONAL SERVIÇO                                                                | OS DE PROTO                                 | CONTATOS OUVIDORIA TRANS                                 | PARÊNCIA SEPLAG                                      |               |
|                                                                                                    |                                                                                      |                                             | iicitação de Teletrabalho<br>r PCDs<br>querimento Padrão | o para Responsáveis                                  |               |
|                                                                                                    | GANHA TEMPO SEAP-NG                                                                  |                                             | rtidão de Tempo de Con                                   | tribuição                                            |               |
| ng mga birlaka da faya webi da 89 Kilo 11                                                              | PORTAL DE<br>AQUISIÇÕES MET CIGADÃO                                                  | Única<br>Pagina nº 1 de 1. Total de itens   | encontrados: 3.                                          |                                                      |               |

 O Candidato deverá preencher o formulário e scannear ou tirar Foto dos documentos (RG, CPF ou CNH, Comprovante de Residência) e enviar para o E-Mail do Protocolo: protocolo@seplag.mt.gov.br;

Assunto: Prorrogação de Posse (Nome do Solicitante);

3. Aguardar a confirmação via E-Mail do Protocolo/SEPLAG o número do Protocolo para acompanhamento da solicitação.

## **Agendar Perícia e Posse**

A Perícia Médica será realizada por Clinicas especializadas em Medicina do Trabalho contratadas pelo **MT-PREV** e preferencialmente **após agendamento prévio** no (65) 9 9816-7978, conforme Instrução Normativa Conjunta nº 003/2023 – SEPLAG/MTPREV de 27/03/2023.

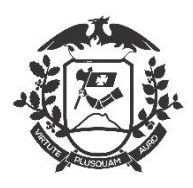

A Posse será realizada na **Gerência de Recrutamento e Seleção** da **Coordenadoria de Provimento** da Secretaria de Estado de Planejamento e Gestão – SEPLAG, munido dos documentos (**fotocópias e originais**) constantes no <u>Anexo II da INSTRUÇÃO NORMATIVA Nº 003/2013, DE 28 DE MAIO DE 2013</u>, para tomar posse no cargo público efetivo.

## Documentações

**TODAS AS CÓPIAS DOS DOCUMENTOS PESSOAIS** exigidos para a posse devem ser acompanhados dos **ORIGINAIS**.

TODAS AS CÓPIAS DOS CERTIFICADOS exigidos para a posse devem

ser acompanhados dos ORIGINAIS.

Documentos rasurados não serão aceitos.

As cópias **NÃO** precisam ser autenticadas.

O nomeado que comparecer sem quaisquer documentos exigidos

FICARÁ IMPEDIDO de tomar posse.

Lembramos que Não haverá EXCESSÕES.

IMPORTANTE: Para os Cargos específicos como Administrador, Médicos, Engenheiros, Enfermeiros, Contador, Serviço Social e outros, deverão trazer a CERTIDÃO DE REGULARIDADE DO CONSELHO DE CLASSE da Categoria.

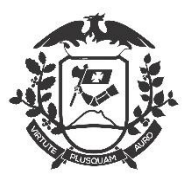

## Como Retirar Certidões Criminais da Justiça Federal e Estadual pela Internet

### 1 – JUSTIÇA FEDERAL – TRF1, TRF2, TRF3 e TRF4

Conforme a **INSTRUÇÃO NORMATIVA nº 003/2013** - Atualizada 2018 (Procedimentos para Posse) que se encontra no site da Secretaria de Estado de Planejamento e Gestão no link (<u>https://goo.gl/RxvMZV</u>) no ANEXO II, *item 1.12 - Certidão Criminal da Justiça Federal dos lugares onde tenha residido nos últimos 05 (cinco) anos. A certidão deve alcançar as instâncias de 1º e 2º graus;* 

Segue as instruções;

Para os nomeados que moram no Mato Grosso, Acre, Amapá, Amazonas, Bahia, Distrito Federal, Goiás, Maranhão, Minas Gerais, Pará, Piauí, Rondônia, Roraima e Tocantins, todos são alcançados pelo TRF da 1ª Região (<u>http://portal.trf1.jus.br/Servicos/Certidao/</u>).

No TRF1, não discrimina qual é de 1º ou 2º Grau e sim Geral e Subseção

### 1. Como emitir a Certidão Geral TRF1

1 – Abra o link do Tribunal (Preferencialmente no Internet Explorer)

### 2. Como emitir a Certidão Federal Local

- 1 Siga os passos 1 e 2 do Item 1;
- 2 Escolha o Órgão (Seção Judiciária (Nome do Estado/ou Subseção)
- 3 Sigas os passos 4, 5 e 6 do Item 1;

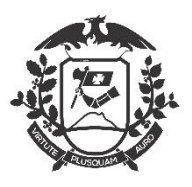

### 1 - Acesse o Sit do Tribunal da Justiça Federal

- https://sistemas.trf1.jus.br/certidao/#/

#### ê po \* rtal.trf1.jus.br Intranet JUSTIÇA FEDERAL Q Magistrado Comunicação Social A- A A+ 🗛 👌 🗄 🔍 🕂 A 🏅 Consulta Processual P Coronavirus Processual . dimento e Agenda Jurisprudência TRF 1ª Região xílio Emergencial Número do Proce uizado Especial Fede . ? Ok ioteca Digital Processômetro TRF1 Pro-Social Distribuídos: 8.433 Consulta PJe P.leÔmetro Em Tramitação: 548.021 2,202,116 57.83 % 1º Grau 2º Grau ita Noticias Serviço de Informação ao Certidão On-Line DECISÃO: União é condenada a restituir valores nulários descontados indevidamente de militar da FAB LGPD Um militar da Força Aérea Brasileira (FAB) garantiu o direito de Endereços e Telefones Links Jurídicos ser restituído dos valores descontados em sua folha de Monitoramento dos Sistemas Informatizados ľ igamento sob a rubrica "facilidades". A decisão foi da 2ª Turma I Tribunal Regional Federal da 1ª Região (TRF1), que deu

3 – Escolha o Sistema Certidão on-line

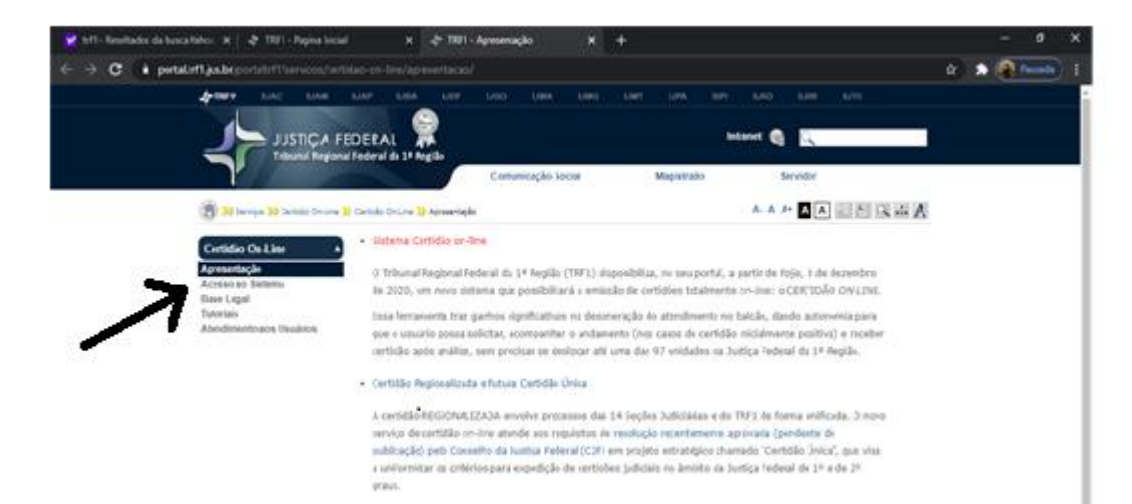

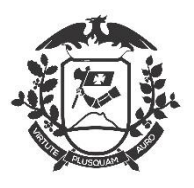

4 – Escolha o Solicitar Certidão;

| 💅 trf1 - Resultados da busca Yahoo 🗙 🛛 🌴 TRF1 - Pagina Inicial 🛛 🗙 🍫 Certidões Neg | gativas da 1a Região 🗙 🕂                      | - a ×       |
|------------------------------------------------------------------------------------|-----------------------------------------------|-------------|
| ← → C 🔒 sistemas.trf1.jus.br/certidao/#/                                           |                                               | 🖈 🄝 Pausada |
| JUSTIÇA FEDERAL                                                                    |                                               |             |
| Certidões                                                                          |                                               |             |
| SOLICITAR CERTIDÃO                                                                 | SOLICITAR CERTIDÃO INTERNA                    | 0           |
| Utilize esse link para solicitar certidão                                          | ACESSO RESTRITO                               |             |
| ACOMPANHAR ANÁLISE DA CERTIDÃO                                                     | CONSULTA POR NOME                             | 0           |
| Certidão já requerida? Esperando saber a situação da sua solicitação?              | ACESSO RESTRITO                               |             |
| IMPRIMIR CERTIDÃO                                                                  | ANÁLISE                                       | 0           |
| Utilize esse link para imprimir certidão                                           | ACESSO RESTRITO                               |             |
| AUTENTICIDADE - número INFERIOR a 10000001                                         | AUTENTICIDADE - número SUPERIOR a 100         | 00001       |
| Para verificar autenticidade da certidão ANTIGA                                    | Para verificar autenticidade da certidão NOVA |             |

5 – Digitar o CPF - Seleciona um tipo de Certidão e a Seção Judiciaria do seu Estado;

| X 🖓 Certidoes Negativas da Ta Regia X + |     |         |
|-----------------------------------------|-----|---------|
|                                         | * * | Pausada |
|                                         |     |         |
|                                         |     |         |
|                                         |     |         |
| · ·                                     |     |         |
|                                         |     |         |
|                                         |     |         |
|                                         |     |         |
|                                         |     |         |
|                                         |     | * * *   |

### 6 – Emitir Certidão

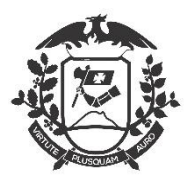

| <image/> CONTROL       Description         CERTRÓ DUCICAL DESCUE       DESCRIPTIONE         CERTRÓ DUCICAL CRIMINA       Marso 2012         CARDERÓ DUCICAL CRIMINA       Marso 2012         Chardon de la description de la description de la description       Marso 2012         Chardon de la description de la description de la description       Marso 2012         Chardon de la description de la description de la description       Marso 2012         Chardon de la description de la description de la                                                                                                    |                                                                                          | Imprimir                                                                                                    |                                            |
|----------------------------------------------------------------------------------------------------|------------------------------------------------------------------------------------------|----------------------------------------------------------------------------------------------------|--------------------------------------------|
| CERTIDÃO JUDICIAL CRIMINAL       1084256/2021         O TRIBUNAL REGIONAL FEDERAL DA 1º REGIÃO, na forma da lei, CERTIFICA que, consultando os sistemas processuais         NÃO CONSTA         menhuma AÇÃO de natureza CRIMINAL em andamento com condenação transitada em julgado contra         CPF/CNPJ: _         Brasilia, 03/02/2021 às 5:18 PM         O o critério da pesquisa foi o CPF/CNPJ. A informação do CPF/CNPJ acima é de responsabilidade do solicitante da certidão, devendo a titularidade ser conferida pelo interessado u destinatário.         b) Processos sigilosos e/ou de segredo de justiça podem não constar nesta certidão, por meio do código de segurara abaixo.         Certidão:       10842565         Cortidão:       10842565         Código de       BE108ED462EE5FBCDF0628DA962CD4867         Data de Aturdinação       0302/2021 às 5.18 PM                                                                                                    |                                                                                          | PODER JUDICIÁRIO<br>JUSTICA FEDERAL                                                                                        |                                            |
| O TRIBUNAL REGIONAL FEDERAL DA 1º REGIÃO, na forma da lei, CERTIFICA que,<br>consultando os sistemas processuais<br><b>NÃO CONSTA</b><br>nenhuma AÇÃO de natureza CRIMINAL em andamento com condenação transitada em julgado<br>contra<br><b>CPF/CNPJ:</b><br>Brasilia, 03/02/2021 às 5:18 PM<br>a) O critério da pesquisa foi o CPF/CNPJ. A informação do CPF/CNPJ acima é de<br>responsabilidade do solicitante da certidão, devendo a titularidade ser conferida pelo interessado<br>ou destinatário.<br>b) Processos sigilosos e/ou de segredo de justiça podem não constar nesta certidão.<br>contra de deventidade do solicitante da certidão pederá ser verificada, no prazo de 90 (noventa) días, por<br>qualquer interessado no site do TRF1, endereço https://sistemas.trf1.jus.br/certidão, por meio<br>do código de segurança abaixo.<br>Certidão: 10842565<br>Código de BE108ED462EE5FBCDF0C8DA962CD48C7<br>Dida Advalidação o 3002/2021 às 5.18 PM                                                                                                    |                                                                                          | CERTIDÃO JUDICIAL CRIMINAL                                                                                                 | 10842565/2021                              |
| NÃO CONSTA         nenhuma AÇÃO de natureza CRIMINAL em andamento com condenação transitada em julgado contra         CPF/CNPJ: _         Brasilia, 03/02/2021 às 5:18 PM         a) O critério da pesquisa foi o CPF/CNPJ. A informação do CPF/CNPJ acima é de responsabilidade do solicitante da certidão, devendo a titularidade ser conferida pelo interessado ou destinatário.         b) Processos sigilosos e/ou de segredo de justiça podem não constar nesta certidão, por meio do código de segurança abaixo.         Certidão:       10842565         Código de       BE108ED462EE5FBCDF0c8DA962CD48C7         Data da Aurálização:       03/02/2021 às 5:18 PM                                                                                                    | O TRIBUNAL REGIO<br>consultando os siste                                                 | DNAL FEDERAL DA 1º REGIÃO, na forma da lei,<br>mas processuais                                                             | CERTIFICA que,                             |
| nenhuma AÇÃO de natureza CRIMINAL em andamento com condenação transitada em julgado<br>contra<br>CPF/CNPJ: _<br>Brasilia, 03/02/2021 às 5:18 PM<br>a) O critério da pesquisa foi o CPF/CNPJ. A informação do CPF/CNPJ acima é de<br>responsabilidade do solicitante da certidão, devendo a titularidade ser conferida pelo interessado<br>ou destinatário.<br>b) Processos sigilosos e/ou de segredo de justiça podem não constar nesta certidão.<br>c) A autenticidade desta certidão poderá ser verificada, no prazo de 90 (noventa) dias, por<br>qualquer interessado no site do TRF1, endereço https://sistemas.trf1.jus.br/certidao, por meio<br>do código de segurança abaixo.<br>Certidão: 10842565<br>Código de BE108ED462EE5FBCDF0C8DA962CD48C7<br>Dista da Atrodisação: 03/02/2021 às 5:18 PM                                                                                                    | NÃO CONSTA                                                                               |                                                                                                    |                                            |
| CPF/CNPJ:<br>Brasilia, 03/02/2021 às 5:18 PM a) O critério da pesquisa foi o CPF/CNPJ. A informação do CPF/CNPJ acima é de  responsabilidade do solicitante da certidão, devendo a titularidade ser conferida pelo interessado  ou destinatário. b) Processos sigilosos e/ou de segredo de justiça podem não constar nesta certidão. c) A autenticidade desta certidão poderá ser verificada, no prazo de 90 (noventa) dias, por  go código de segurança abaixo. Certidão: 10842565 Código de BE108ED462EE5FBCDF0C8DA962CD48C7 Dota da Atualização: 03/02/2021 às 5:18 PM                                                                                                    | nenhuma AÇÃO de na<br>contra                                                             | atureza CRIMINAL em andamento com condenação tra                                                                           | insitada em julgado                        |
| Brasilia, 03/02/2021 às 5:18 PM         a) O critério da pesquisa foi o CPF/CNPJ. A informação do CPF/CNPJ acima é de responsabilidade do solicitante da certidão, devendo a titularidade ser conferida pelo interessado ou destinatário.         b) Processos sigilosos e/ou de segredo de justiça podem não constar nesta certidão.         c) A autenticidade desta certidão poderá ser verificada, no prazo de 90 (noventa) dias, por qualquer interessado no site do TRF1, endereço https://sistemas.trf1 jus.br/certidao, por meio do código de segurança abaixo.         Certidão:       10842565         Código de       BE108ED462EE5FBCDF0C8DA962CD48C7         Oxteribação:       03/02/2021 às 5:18 PM                                                                                                    | CPF/CNPJ: 、                                                                              |                                                                                                    |                                            |
| <ul> <li>a) O critério da pesquisa foi o CPF/CNPJ A informação do CPF/CNPJ acima é de responsabilidade do solicitante da certidão, devendo a titularidade ser conferida pelo interessado ou destinatário.</li> <li>b) Processos sigilosos e/ou de segredo de justiça podem não constar nesta certidão.</li> <li>c) A autenticidade desta certidão poderá ser verificada, no prazo de 90 (noventa) dias, por qualquer interessado no site do TRF1, endereço https://sistemas.trf1.jus.br/certidao, por meio do código de segurança abaixo.</li> <li>Certidão: 10842565</li> <li>Código de BE108ED462EE5FBCDF0C8DA962CD48C7</li> <li>Data da Atvalização: 03/02/2021 às 518 PM</li> </ul>                                                                                                    | Brasilia, 03/02/2021                                                                     | as 5:18 PM                                                                                                    |                                            |
| b) Processos sigilosos e/ou de segredo de justiça podem não constar nesta certidão.<br>c) A autenticidade desta certidão poderá ser verificada, no prazo de 90 (noventa) dias, por<br>qualquer interessado no site do TRF1, endereço https://sistemas.trf1.jus.br/certidao, por meio<br>do código de segurança abaxo.<br>Certidão: 10842565<br>Código de BE108ED462EE5FBCDF0C8DA962CD48C7<br>Data da Atualização: 03/02/2021 às 518 PM                                                                                                    | <ul> <li>a) O critério da per<br/>responsabilidade do so<br/>ou destinatário.</li> </ul> | squisa foi o CPF/CNPJ. A informação do CPF/C<br>licitante da certidão, devendo a titularidade ser conferi                  | CNPJ acima é de<br>da pelo interessado     |
| <ul> <li>c) A autenticidade desta certidão poderá ser verificada, no prazo de 90 (noventa) dias, por qualquer interessado no site do TRF1, endereço https://sistemas.trf1.jus.br/certidao, por meio do código de segurança abaixo.</li> <li>Certidão: 10842565</li> <li>Código de BE108ED462EE5FBCDF0C8DA962CD48C7</li> <li>Data da Atualização: 03/02/2021 às 5.18 PM</li> </ul>                                                                                                    | b) Processos sigilosos                                                                   | e/ou de segredo de justiça podem não constar nesta o                                                                       | ertidão                                    |
| Certidão:         10842565         Image: Construction of the state of the state | <li>c) A autenticidade de<br/>qualquer interessado<br/>do código de seguran</li>         | sta certidão poderá ser verificada, no prazo de 90<br>no site do TRF1, endereço https://sistemas.trf1.jus.br<br>ça abaixo. | (noventa) dias, por<br>/certidao, por meio |
| Código de BE108ED462EE5FBCDF0C8DA962CD48C7                                                                                                    | Certidão:                                                                                | 10842565                                                                                                    |                                            |
| Data da Atualização 03/02/2021 às 5:18 PM                                                                                                    | Código de                                                                                | BE108ED462EE5FBCDF0C8DA962CD48C7                                                                                           |                                            |
| Data da Atualização.                                                                                                    | Data da Atualização                                                                      | 03/02/2021 às 5:18 PM                                                                                                    |                                            |

### 7 – Para a Emissão da Certidão de 2º Grau

| 💅 trf1 - Resultados da busca Yahoo 🗙   💠 TRF1 - Pagina Inicial                    | 🗙 💠 Certidões Negativas da 1a Regiã 🗙 🕂 | – 0 ×              |
|-----------------------------------------------------------------------------------|-----------------------------------------|--------------------|
| $\leftrightarrow$ $\rightarrow$ C $\$ sistemas.trf1.jus.br/certidao/#/solicitacao |                                         | Q 🕁 🏇 🚱 Pausada) 🗄 |
| JUSTIÇA FEDERAL                                                                   |                                         |                    |
| Solicitar Certidão                                                                |                                         |                    |
| Selecionar um tipo de certidão                                                    |                                         |                    |
| Criminal                                                                          | ·                                       |                    |
| Selecionar um órgão                                                               |                                         |                    |
| SEÇÃO JUDICIÁRIA DO ESTADO DE RORAIMA                                             | <u> </u>                                |                    |
| SEÇÃO JUDICIÁRIA DO ESTADO DO TOCANTINS                                           |                                         |                    |
| TRIBUNAL REGIONAL FEDERAL DA 1ª REGIÃO                                            |                                         |                    |
| Varas e Juizados (Todo o 1º Grau)                                                 |                                         |                    |
| Regionalizada (1º e 2º Graus)                                                     |                                         |                    |

Acesse no mesmo local da Primeira e na área – Selecionar um órgão.

### Varas Juizados (Todos o 1º Grau)

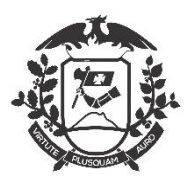

8 – Digitar o CPF - Seleciona um tipo de Certidão e a Vara e Judiciário (Todo o 1º Grau);

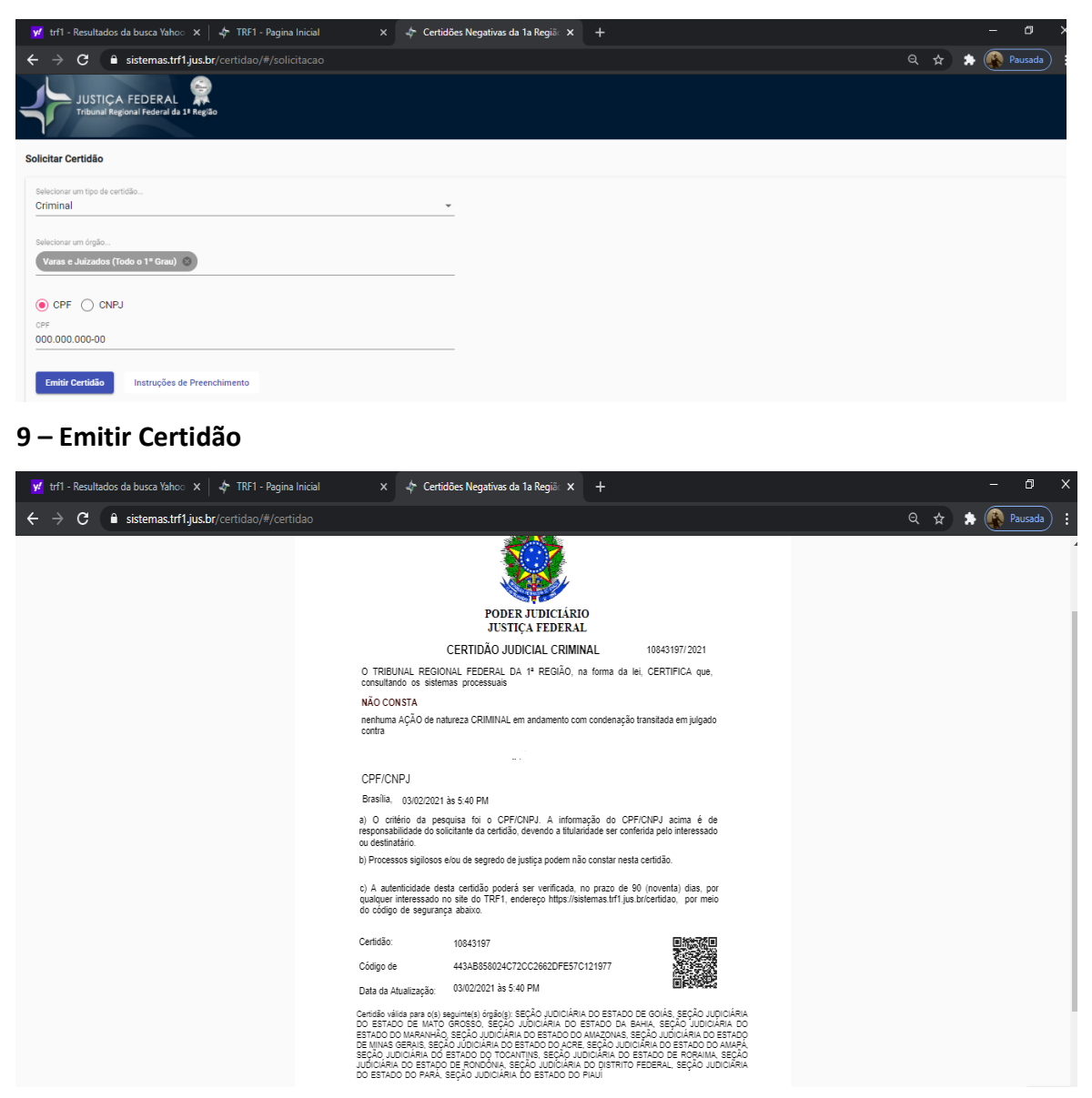

### 3 . Como emitir a Certidão Geral TRF2

Para os nomeados que moram no **Rio de Janeiro e Espírito Santo**, todos são alcançados pelo TRF da 2ª Região (http://www10.trf2.jus.br/portal).

O TRF2, não discrimina qual é de 1º ou 2º Grau, e sim, Geral e Seção Judiciária do Rio de

#### Janeiro e Seção Judiciária do Espírito Santo

Como proceder:

✓ Clique em TRF2 para Certidões Gerais

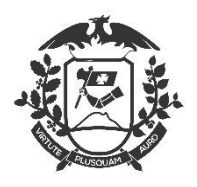

✓ Clique no seu Estado (RJ ou ES) para certidões Locais

| 🚽 🖓 Cer                             | tidão eletri              | ônica •                  | Con: ×                                                             |                                                                                                 |                                                                                              | -                                                     |                                                                           |                       | and share        |            |                                             |          | Feix                                            |                  |
|-------------------------------------|---------------------------|--------------------------|--------------------------------------------------------------------|-------------------------------------------------------------------------------------------------|----------------------------------------------------------------------------------------------|-------------------------------------------------------|---------------------------------------------------------------------------|-----------------------|------------------|------------|---------------------------------------------|----------|-------------------------------------------------|------------------|
| $\  \   \leftarrow \   \rightarrow$ | СÔ                        | (i) w                    | ww10.trf2.ju                                                       | us.br/consulta                                                                                  | certidao-eletronica/                                                                         |                                                       |                                                                           |                       |                  |            |                                             |          | ☆ C                                             | 🛯 🙀 🗣 🔒          |
| ★ Boo                               | kmarks 👆                  | 🔥 Aca                    | demia de Pre                                                       | gad 🔝 Os P                                                                                      | imeiros 5 anos 🛛 🕕 🛛 Be                                                                      | m Bela: Focus T25 🛛 🧕                                 | Google Tradutor                                                           | www.l                 | lds.org.br/dow   | 🗿 Quebra c | abeça Mod                                   |          | »                                               | Outros favoritos |
|                                     | - <b>- {</b> } - ;        | USTIÇA <b>T</b>          | RF2 INS                                                            | STITUCIONAL                                                                                     | CONSULTAS E SERVIÇ                                                                           | OS TRANSPARÊNO                                        | IA EMARF CC.                                                              | IF COR                | REGEDORIA O      | OUVIDORIA  | COJEF CON                                   | CILIAÇÃO | SJRJ SJES                                       | <u>^</u>         |
|                                     | СС                        | onsui                    | .TAS E SEF                                                         | RVIÇOS                                                                                          |                                                                                              |                                                       |                                                                           |                       | C c              | onsulta Pr | ocessual: <u>I</u><br>os, Biblioteca, Porta |          | <u>8.</u> ] [2 <sup>8</sup> ] <u>8.]</u> [2<br> | 3"               |
|                                     |                           |                          |                                                                    |                                                                                                 |                                                                                              |                                                       |                                                                           |                       |                  |            |                                             |          | 21:                                             |                  |
|                                     | APO                       |                          | CONSULTA                                                           | PROCESSUAL                                                                                      | JURISPRUDÊNCIA                                                                               | PRECEDENTES                                           | PRECATÓRIOS                                                               | E RPVS                | DIÁRIO ELETI     | RÔNICO     | MAIS SERVIÇO                                | s 👝      |                                                 |                  |
|                                     | Porta<br>Ce<br>A e<br>Cer | ntidâ<br>missã<br>rtidão | > <u>Consultas e :</u><br>io eletrô<br>o de certidà<br>o de distri | Serviços > Certidi<br>nica — En<br>ão de distribu<br>buição - En<br>RF2<br>ritidão de distribui | o eletrônica – Emissão e va<br>nissão e validaç<br>ição de ações da con<br>nissão, impressão | idação<br>ção<br>npetência da Justiç<br>e confirmação | ra Federal da 2ª F<br>de autenticidad<br>SJRJ<br>centidio de distribuição | Região p<br><b>le</b> | ela internet é u | um serviço | gratuito.<br>SJES<br>Ceritdão de distr      | ibuição  |                                                 |                  |

### 4. Como emitir a Certidão Geral TRF3

Para os nomeados que moram Mato Grosso do no Sul São Paulo, todos е são alcançados pelo TRF da 3ª Região (http://web.trf3.jus.br/certidao/Certidao/Solicitar).

Preencha os campos e solicite a Certidão

| → C ① ① Não seguro   web.trf3.jus.br/certidao/Certidao/Solicitar         Apps 〕 WMServicos                                                                                                    | <b>)</b> ) |
|----------------------------------------------------------------------------------------------------|------------|
| JUSTIÇA FEDERAL<br>Tribunal Regional Federal da 3ª Região                                                                                                    |            |
| Solicitar Certidão                                                                                                    |            |
| Dados para Solicitação de Certidão                                                                                                    |            |
| ▲ Favor informar o nome completo com todos os sinais de acentuação (incluindo til) e cedilha.                                                                                                    |            |
| Por favor, preencha os campos abaixo e c <u>ilous em "Solicitar Certidão"</u> . Os campos marcados com * são obrigatórios.                                                                                      | _          |
| Tipo de certidão : * Certidão de Distribuição<br>Certidão de Distribuição nara Elos Eleitor                                                                                                    |            |
| Abrangência da certidão, a justiça Faderal de Primeiro Grau em São Paulo<br>Justiça Faderal de Primeiro Grau em Nato Grosso do Sul<br>Justiça Faderal da Primeiro Grau em Nato Grosso do Sul<br>Tabala Belancia |            |
| Nome completo: *                                                                                                    |            |
| Tipo de documento: *       CPF      CND1      Pessoa Física sem CPF      Pessoa Jurídica sem CND1                                                                                                    |            |
| Número do CPP1*                                                                                                    |            |
| FNKGCBV                                                                                                    |            |
| Digite o código acima:*                                                                                                    |            |
| Solicitar Certidão Cancelar                                                                                                    |            |
| Solicitar Certidáo Cancelar                                                                                                    |            |

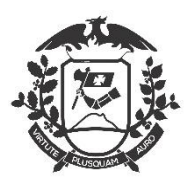

| ← → C ☆ ③ Não seguro   web.trf3.jus.br/cert   | idao/Certidao/Solicitar                                                                                                    | ☆ 🔊 |
|-----------------------------------------------|----------------------------------------------------------------------------------------------------|-----|
| JUSTIÇA FEDER<br>Tribunal Regional Feder      | AL<br>al da 3ª Região                                                                                                    |     |
| Solicitar Certi<br>Dados para Solici          | dão<br>itação de Certidão                                                                                                    |     |
| A Favor informar o                            | nome completo com todos os sinais de acentuação (incluindo til) e cedilha.<br>campos a <u>baixe - el en encontrator en Captidão</u> ". Os campos marcados com * são obrigatórios. |     |
| Tipo de certidão: *<br>Abrangência da certidã | Octridão de Distribuição     Octridão de Distribuição     Octridão de Distribuição     Octridão de Primeiro Grau em São Paulo                                                     |     |
| Nome completo: *                              | Tribunal Regional Federal da 3ª região     2º Grau                                                                                                    |     |
| Tipo de documento: *<br>Número do CPF1*       | CPF O CNPJ Pessoa Fisica sem CPF Pessoa Jurídica sem CNPJ                                                                                                    |     |
|                                               | FINKGCBV          {2 Obter outro código          40 Pronunciar código                                                                                                    |     |
| Uigite o coolgo acima:                        | Solicitar Cartidão Cancelar                                                                                                    |     |

### 5. Como emitir a Certidão Geral TRF4

Para os nomeados que moram no **Rio Grande do Sul, Santa Catarina e Paraná**, todos são

alcançados pelo TRF da 4ª Região (https://www2.trf4.jus.br/trf4/processos/certidao/index.php).

Preencha os campos e solicite a Certidão de 1º Grau

| Seguro       Intps://www.trtq.jus.br/trtq.jprocessos/certuaao/index.pnp         Certidão         Preencha os campos abaixo com o CPF/CNPJ e com um nome para consultar a certidão (clique aqui para ver as dúvidas mais requentes).         CPF/CNPJ:         Nome:         Tipos de certidões (Selecione apenas UM dos tipos abaixo):         Somente Criminal         © Criminal         © Crivel       © Crivel e Crivinal         • Tipo 2.Fins Eleitorais (Lei da Ficha Limpa)         • Eleitoral 1º Grau       © Eleitoral 2º Grau (TRF) não vale como 2º Grau         Emitr Certidão Negative         A partir de 09/01/2018 a Relação de Processos Distribuidos está no menu do TRF4: Serviços Judiciais / Consultas / Certidão                                                                                                    | ] :: Portal da Justiça Federal da 4ª      | Região :: - Google Chrome                                                                       |   |
|----------------------------------------------------------------------------------------------------|-------------------------------------------|-------------------------------------------------------------------------------------------------|---|
| Certidão  Preencha os campos abaixo com o CPF/CNPJ e com um nome para consultar a certidão (clique aqui para ver as dúvidas mais requentes).  CPF/CNPJ:  Nome:  Tipos de certidões (Selecione apenas UM dos tipos abaixo):  Somente Criminal  Criminal  Civel  Civel  | Seguro   https://www2.trf                 | IJus.br/trf4/processos/certidao/index.php                                                       |   |
| Preencha os campos abaixo com o CPF/CNPJ e com um nome para consultar a certidão (clique aqui para ver as dúvidas mais<br>CPF/CNP):<br>Nome:<br>Tipos de certidões (Selecione apenas UM dos tipos abaixo):<br>Somente Criminal<br>© Criminal<br>© Criminal<br>© Civel © Civel e Crivinal<br>Tipo 2.Fins Eleitorais (Lei da Ficha Limpa)<br>© Eleitoral 1º Grau<br>© Eleitoral 1º Grau<br>© Eleitoral 2º Grau (TRF) <b>Mão Vale como 2º Grau</b><br>Emitr Certidão Negative<br>A partir de 09/01/2018 a Relação de Processos Distribuidos está no menu do TRF4: Serviços Judiciais / Consultas / Certidão                                                                                                    | Certidão                                  |                                                                                                 | - |
| CPF/CNP):         Nome:         Tipo de certidões (Selecione apenas UM dos tipos abaixo):         Somente Criminal         Criminal       Civel         Civel       Civel e crivinal    Tipo 2.Fins Eleitorais (Lei da Ficha Limpa)          Eleitoral 1º Grau       Eleitoral 2º Grau (TRF) não vale como 2º Grau    Emitr Certidão Negativa          A partir de 09/01/2018 a Relação de Processos Distribuidos está no menu do TRF4: Serviços Judiciais / Consultas / Certidão                                                                                                    | Preencha os campos abaixo<br>freqüentes). | com o CPF/CNPJ e com um nome para consultar a certidão (clique aqui para ver as dúvidas mais    |   |
| Nome:<br>Tipo 1. Fins Gerais 1º Grau<br>© Criminal<br>© Civel © Civel © Civel e Criminal<br>© Civel © Civel e Criminal<br>© Eleitoral 1º Grau<br>© Eleitoral 2º Grau (TRF) Não Vale como 2º Grau<br>Emitr Certidão Negative<br>A partir de 09/01/2018 a Relação de Processos Distribuidos está no menu do TRF4: Serviços Judiciais / Consultas / Certidão                                                                                                    | CPF/CNPJ:                                 |                                                                                                 |   |
| Tipo de certidões (Selecione apenas UM dos tipos abaixo):<br>Somente Criminal<br>Criminal Civel Civel e Crivinal<br>Tipo 2.Fins Eleitorais (Lei da Ficha Limpa)<br>Eleitoral 1º Grau Eleitoral 2º Grau (TRF) Não Vale como 2º Grau<br>Emitr Certidão Negativa<br>A partir de 09/01/2018 a Relação de Processos Distribuídos está no menu do TRF4: Serviços Judiciais / Consultas / Certidão                                                                                                    | Nome:                                     |                                                                                                 |   |
| Tipo 1. Fins Gerais 1º Grau Criminal Criminal Civel Civel Ci |                                           |                                                                                                 |   |
| Somente Criminal Criminal Crivel Crivel Cri  | Tipos de certidões (Selec                 | ione apenas UM dos tipos abaixo):                                                               |   |
|                                                                                                    |                                           | Somente Criminal                                                                                |   |
| Criminal  Civel  Civel Civel Civel Civel  Civel Civel Civel Civel Civel Civel Civel Civel Civel Civel Civel Civel Civel Civel Civel Civel Civel Civel Civel Civel Civel    | Tipo 1.Fins Gerais 1º G                   | au                                                                                              | ] |
| Tipo 2.Fins Eleitorais (Lei da Ficha Limpa)<br>■ Eleitoral 1º Grau ■ Eleitoral 2º Grau (TRF) <b>Não vale como 2º Grau</b><br>Emitir Certidão Negativa<br>A partir de 09/01/2018 a Relação de Processos Distribuídos está no menu do TRF4: Serviços Judiciais / Consultas / Certidão                                                                                                    | Criminal Orivel                           | Cível e Crivinal                                                                                |   |
| Tipo 2.Fins Eleitorais (Lei da Ficha Limpa)<br>◎ Eleitoral 1º Grau ◎ Eleitoral 2º Grau (TRF) <b>Não vale como 2º Grau</b><br>Emitir Certidão Negativa<br>A partir de 09/01/2018 a Relação de Processos Distribuídos está no menu do TRF4: Serviços Judiciais / Consultas / Certidão                                                                                                    |                                           |                                                                                                 | - |
| Pipe 2-Mis cleitorais (Lei da riche Linipa)     Eleitoral 2º Grau     Entitr Certidão Negativa  A partir de 09/01/2018 a Relação de Processos Distribuídos está no menu do TRF4: Serviços Judiciais / Consultas / Certidão                                                                                                    | - Tino 2 Fins Eloitorais (I               | ai da Eicha Limpa)                                                                              |   |
| Eleitoral 1º Grau     Eleitoral 2º Grau (TRF) <b>NAO VALE COMO Zº GRAU</b> Emitir Certidão Negativa  A partir de 09/01/2018 a Relação de Processos Distribuídos está no menu do TRF4: Serviços Judiciais / Consultas / Certidão                                                                                                    | - Tipo 2.Filis Elettorais (t              |                                                                                                 | ] |
| Emitir Certidão Negativa<br>A partir de 09/01/2018 a Relação de Processos Distribuídos está no menu do TRF4: Serviços Judiciais / Consultas / Certidão                                                                                                    | Eleitoral 1º Grau                         | Eleitoral 2º Grau (TRF) Não Vale como Zº Grau                                                   |   |
| <u>lemur Ceruaao wegauva</u><br>A partir de 09/01/2018 a Relação de Processos Distribuídos está no menu do TRF4: Serviços Judiciais / Consultas / Certidão                                                                                                    | Facility Contriding Managerius            |                                                                                                 |   |
| A partir de 09/01/2018 a Relação de Processos Distribuídos está no menu do TRF4: Serviços Judiciais / Consultas / Certidão                                                                                                    | Emitir Certidão Negativa                  |                                                                                                 |   |
|                                                                                                    | A partir de 09/01/2018 a Re               | lação de Processos Distribuídos está no menu do TRF4: Serviços Judiciais / Consultas / Certidão |   |

Para solicitar a **Certidão de 2º Grau** entrar em contato com o TRF4 no email <u>srip@trf4.jus.br</u> ou ligar no (51) 3213-3450.

**Dados necessários**: Nome Completo, CPF, **Informar** que é Certidão de 2º Grau Criminal, **Finalidade:** Concurso Público.

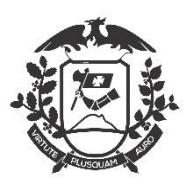

## 2 – JUSTIÇA ESTADUAL

Conforme a **INSTRUÇÃO NORMATIVA nº 003/2013** - Atualizada 2018 (Procedimentos para Posse) que se encontra no site da Secretaria de Estado de Gestão no link (<u>https://goo.gl/RxvMZV</u>) no ANEXO II, item 1.13 - Certidão Criminal da Justiça Estadual dos lugares onde tenha residido nos últimos 05 (cinco) anos. A certidão deve alcançar as instâncias de 1º e 2º graus;

Segue as instruções;

Tribunal de Justiça de Mato Grosso (<u>http://cidadao.tjmt.jus.br/Servicos/CertidaoNegativa/</u>) Clique no link da Certidão que deseja emitir

| Poder Judiciário do Estad 🗙                                                                                                    |                                                                                                    |                   |              |
|----------------------------------------------------------------------------------------------------|----------------------------------------------------------------------------------------------------|-------------------|--------------|
| ← → C ☆ ③ cidadao.tjmt.jus.br/servicos                                                                                                    | s/certidaonegativa/                                                                                                    |                   |              |
| III Apps 🕒 WMServicos                                                                                                    |                                                                                                    |                   |              |
|                                                                                                    |                                                                                                    | 👔 Ouvidoria (SIC) | Fale Conosco |
| X AND THE REPORT OF                                                                                                    | Poder Judiciário<br>de Mato Grosso<br>Instalado em 1º de maio de 1874                                                                                                    | fr 🗗 💟 😵          | 2000         |
| Institucional Vic                                                                                                    | e-Presidência Conselho da Magistratura Corregedoria Serviços Processos                                                                                                    |                   |              |
| Consulta de Proces<br>1º Instância<br>Escolha a Coma<br>Digite o Nº Pro<br><u>Outras opções de</u><br><u>consulta</u><br>(DJE) Diário de Jus<br>Eletrônico<br>Portal Transparêm | essoos Judiciais       Emissão de Certidão         arca       Emitir Certidão Negativa para o primeiro grau         arca       Emitir Certidão Negativa para o segundo gra         pcesso       «         Pesquisar       Verificar Autenticidade Certidões         stiça       • | n                 |              |

### \*\*\*IMPORTANTÍSSIMO\*\*\*

Alguns Tribunais de Justiça Estadual **NÃO EMITEM** a Certidão de 1º ou 2º Grau via Internet. Nesse caso, se faz necessário ir pessoalmente no Tribunal e solicitar.

O Tribunal de Justiça de **São Paulo** solicita que o requerente vá pessoalmente e solicite a certidão de 2º Grau que leva até 5 dias para ficar pronta.

O Tribunal de Justiça do **Rio de Janeiro não emite** a Certidão de **1º Grau** via internet. É necessário solicitar com antecedência na Central de Certidões (<u>www.riorapido.com.br</u>).

Para os nomeados de Goiás, segue o link (www.tjgo.jus.br)

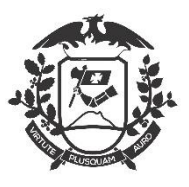

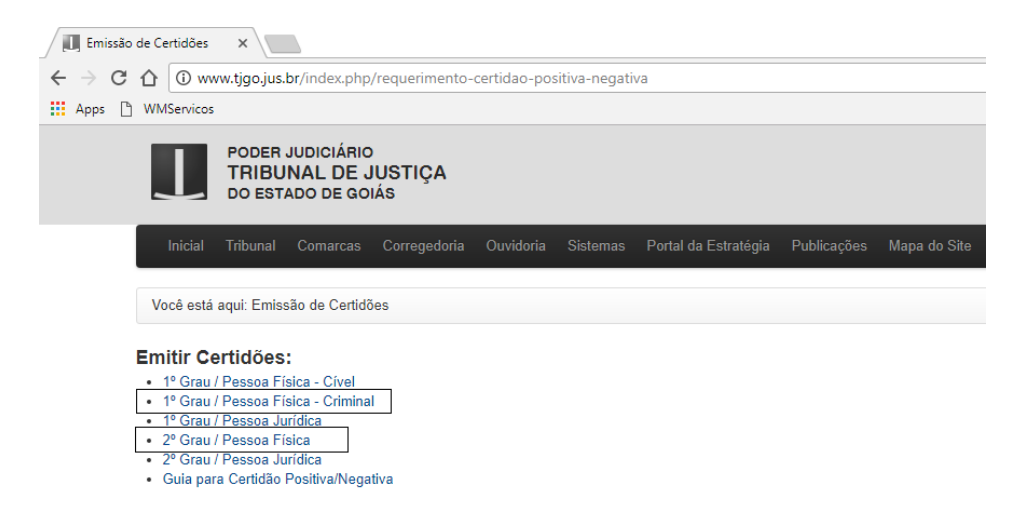

Para os nomeados do *Paraná*, a **Certidão Criminal de 1º Grau** é retirada diretamente nas <u>COMARCAS</u>, pois o Sistema não é integrado.

Para a Certidão Criminal de 2º Grau, segue esclarecimentos enviados pelo TJPR.

Para solicitar **Certidões Negativas do 2º Grau** de jurisdição do Paraná (TJPR) é necessário **efetuar o pagamento de custas,** todo o procedimento é orientado no link abaixo:

https://www.tjpr.jus.br/certidao-negativa

Em caso de dúvidas pode-se ligar para (41) 3210-8000 e todas as orientações serão fornecidas.

Informações fornecidas por,

Wilson de Souza Pereira

Chefe da Divisão de Protocolo Administrativo - DGD

Telefone: (41) 3210-7069

Sede Mauá – Sobreloja

### 2 – JUSTIÇA ELEITORAL

Certidão de QUITAÇÃO ELEITORAL

Acesse o Link abaixo

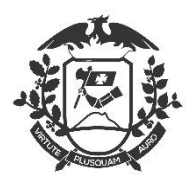

https://www.tse.jus.br/eleitor/certidoes/certidao-de-quitacao-eleitoral

| ← → C      ▲ tsejus.br/eleitor/certidoe-de-quitacao-eleitoral       Eleitor     Biometria       Biometria                 Certidão de quitação eleitoral | Isada |
|----------------------------------------------------------------------------------------------------|-------|
| Eleitor<br>Biometria<br>Certidão de quitação eleitoral                                                                                                   |       |
| Eleitor     Certidão de quitação eleitoral       Biometria     Image: Certidão de quitação eleitoral                                                     |       |
| Biometria Biometria                                                                                                    |       |
|                                                                                                    |       |
| Canal do Mesário                                                                                                    |       |
| Certidões                                                                                                    |       |
| Estatísticas do eleitorado Emissão de certidão                                                                                                    |       |
| Eleitor no exterior Nome do eleitor                                                                                                    |       |
| Justificativa eleitoral Nome do eleitor                                                                                                    |       |
| Local de votação/zonas Número do título ou CPF                                                                                                    |       |
| Número do título ou CPF                                                                                                    |       |
| Data de nascimento 🛞                                                                                                    |       |
| Quitação de muitas Data de nascimento                                                                                                    |       |
| Título eleitoral<br>Nome da mãe                                                                                                    |       |
| Nome da mãe 🛛 🖓ão consta                                                                                                    |       |
| Nome do pai                                                                                                    |       |
| Nome do pai                                                                                                    |       |
| Gestor responsável                                                                                                    | Î     |
| Corregedoria-Geral Eleitoral +                                                                                                    | Ţ     |
|                                                                                                    |       |
| Emitr                                                                                                    |       |
|                                                                                                    | Û     |

Emitir

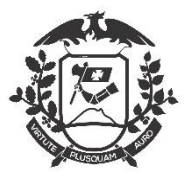

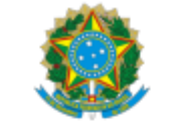

#### JUSTIÇA ELEITORAL

#### TRIBUNAL SUPERIOR ELEITORAL

#### CERTIDÃO

Certifico que, de acordo com os assentamentos do Cadastro Eleitoral e com o que dispõe a Res.-TSE nº 21.823/2004, o(a) eleitor(a) abaixo qualificado(a) está QUITE com a Justiça Eleitoral na presente data .

Eleitor(a): \_

Inscrição: 003 2476 - 856

Município: 90670 - CUIABA

Data de nascimento: 19/12/19.

Filiação: - .

Ocupação declarada pelo(a) eleitor(a): -

Certidão emitida às 16:13 em 04/02/2021

Res.-TSE nº 21.823/2004:

O conceito de quitação eleitoral reúne a plenitude do gozo dos direitos políticos, o regular exercício do voto, salvo quando facultativo, o atendimento a convocações da Justiça Eleitoral para auxiliar os trabalhos relativos ao pleito, a inexistência de multas aplicadas, em caráter definitivo, pela Justiça eleitoral e não remitidas, excetuadas as anistias legais, e a regular prestação de contas de campanha eleitoral, quando se tratar de candidatos.

A plenitude do gozo de direitos políticos decorre da inocorrência de perda de nacionalidade; cancelamento de naturalização por sentença transitada em julgado; interdição por incapacidade civil absoluta; condenação criminal transitada em julgado, enquanto durarem seus efeitos; recusa de cumprir obrigação a todos imposta ou prestação alternativa; condenação por improbidade administrativa; conscrição; e opção, em Portugal, pelo estatuto da igualdade.

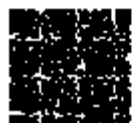

Esta <u>certidão de quitação eleitoral</u> é expedida gratuitamente. Sua autenticidade poderá ser confirmada na página do Tribunal Superior Eleitoral na Internet, no endereço: http://www.tse.jus.br ou pelo aplicativo e-Título, por meio do códioo:

Zona: 03<sup>^</sup>

Secão: 03

UF: MT

Domicílio desde: 18/09/1986

7WPU.JRUM.Z3X7.PCA6

# **Como Retirar Certidão de Vínculo Funcional**

### 1 – Prefeitura de Cuiabá

Conforme a INSTRUÇÃO NORMATIVA nº 003/2013 - Atualizada 2018 (Procedimentos para Posse) que se encontra no site da Secretaria de Estado de Gestão no link (<u>https://goo.gl/RxvMZV</u>) no ANEXO II, *item 1.14* - *Certidão de Vínculo Funcional Municipal do domicílio do candidato;* 

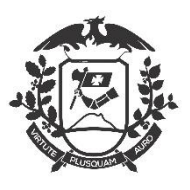

A Prefeitura de Cuiabá disponibiliza no link (<u>http://transparencia.cuiaba.mt.gov.br/portaltransparencia/transparencia/#/servicos/certidao-</u> <u>vinculo/declaracao</u>) o acesso à **Certidão de Vínculo Funcional** conforme imagem abaixo.

Inserir o Nome e o CPF para a emissão da Certidão.

### http://transparencia.cuiaba.mt.gov.br/portaltransparencia/transparencia/#/home

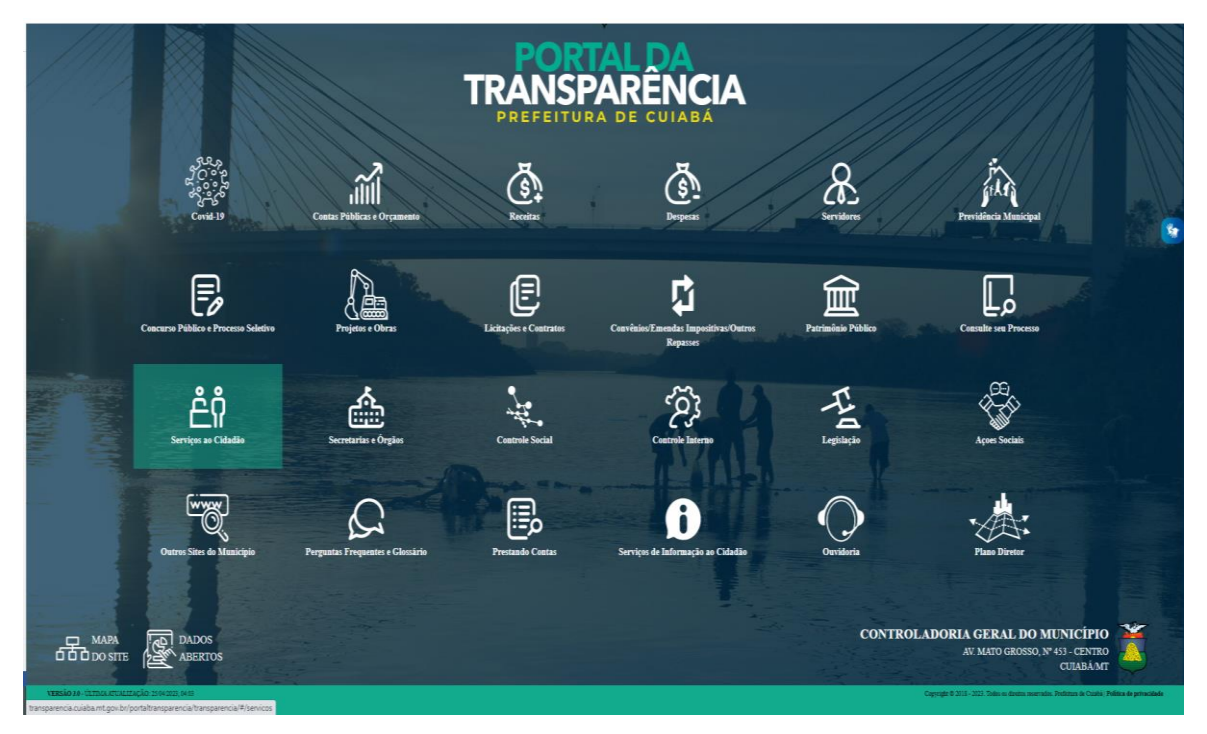

http://transparencia.cuiaba.mt.gov.br/portaltransparencia/transparencia/#/servicos

| المجمع EDUCAÇÃO             |                      | ित्ति हैं कि ति कि ति क |
|-----------------------------|----------------------|----------------------------------------------------------------------------------------------------|
| د الکه LIXO-URBANO          | ÁGUA E ESGOTO        | CATA TRECO                                                                                                    |
|                             |                      | TPU - TERMO DE PERMISSÃO DE                                                                                                    |
| BOCA DE LOBO E TAPA BURACO  | ALVARÁS E CONSTRUÇÃO |                                                                                                    |
|                             | BEM ESTAR ANIMAL     | CENTRAL DE ABASTECIMENTO<br>DE ALIMENTOS                                                                                                    |
|                             | CERTIDÃO DE VÍNCULO  | CERTIDÕES PARA ADMISSÃO                                                                                                    |
| CERTIDÃO NEGATIVA DE DÉBITO |                      | PORTAL DE SERVIÇOS AOS<br>CIDADÃOS - SEMOB                                                                                                    |

SECRETARIA DE ESTADO DE PLANEJAMENTO E GESTÃO – SEPLAG Centro Político Administrativo, Bloco III - CEP: 78.050-970 - Cuiabá-MT - Telefone: (65) 3613 3741 Home Page: www.seplag.mt.gov.br DISQUE-SERVIDOR 0800 647 3633

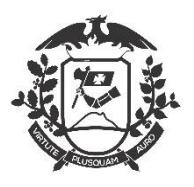

http://transparencia.cuiaba.mt.gov.br/portaltransparencia/transparencia/#/servicos/certidao-

#### vinculo/declaracao

| $\leftrightarrow$ $\rightarrow$ C C              | A Não seguro        | transparencia.cuiaba.mt. | .gov.br/portaltransparen | icia/transparencia/#/servic              | os/certidao-vinculo/deo | laracao                      |              |                |        |
|--------------------------------------------------|---------------------|--------------------------|--------------------------|------------------------------------------|-------------------------|------------------------------|--------------|----------------|--------|
| MTI GAT - Login                                  | gdprev.gestao.mt.g  | Sistema de Protoco       | Concursos MT - VI        | 🖨 SEAPNG - PRODUÇ                        | SEAP - HOMOLOG          | 😌 cpj.pge.mt.gov.br.8        | WhatsApp Web | 😴 Caderno do I | Futuro |
| O Portal Notici                                  | s Normativas Manual | Fale com o Portal        |                          | en en en en en en en en en en en en en e | RE<br>RE                | ORTAL<br>NSPAR<br>FEITURA DE |              |                |        |
| DECLARA<br>DECLARAÇÃO E<br>Nome<br>CPF<br>Enviar | AÇÃO DE V           | VÍNCULO                  |                          |                                          |                         |                              |              |                |        |

### 2 – Prefeitura de Várzea Grande;

A Prefeitura de Várzea Grande disponibiliza no link.

https://vg.abaco.com.br/transparencia/servlet/wmservicocidadao?0

O acesso à Certidão de Vínculo Funcional conforme imagem abaixo.

Inserir o Nome e o CPF para a emissão da Certidão.

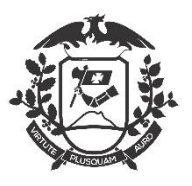

http://varzeagrande.mt.gov.br/

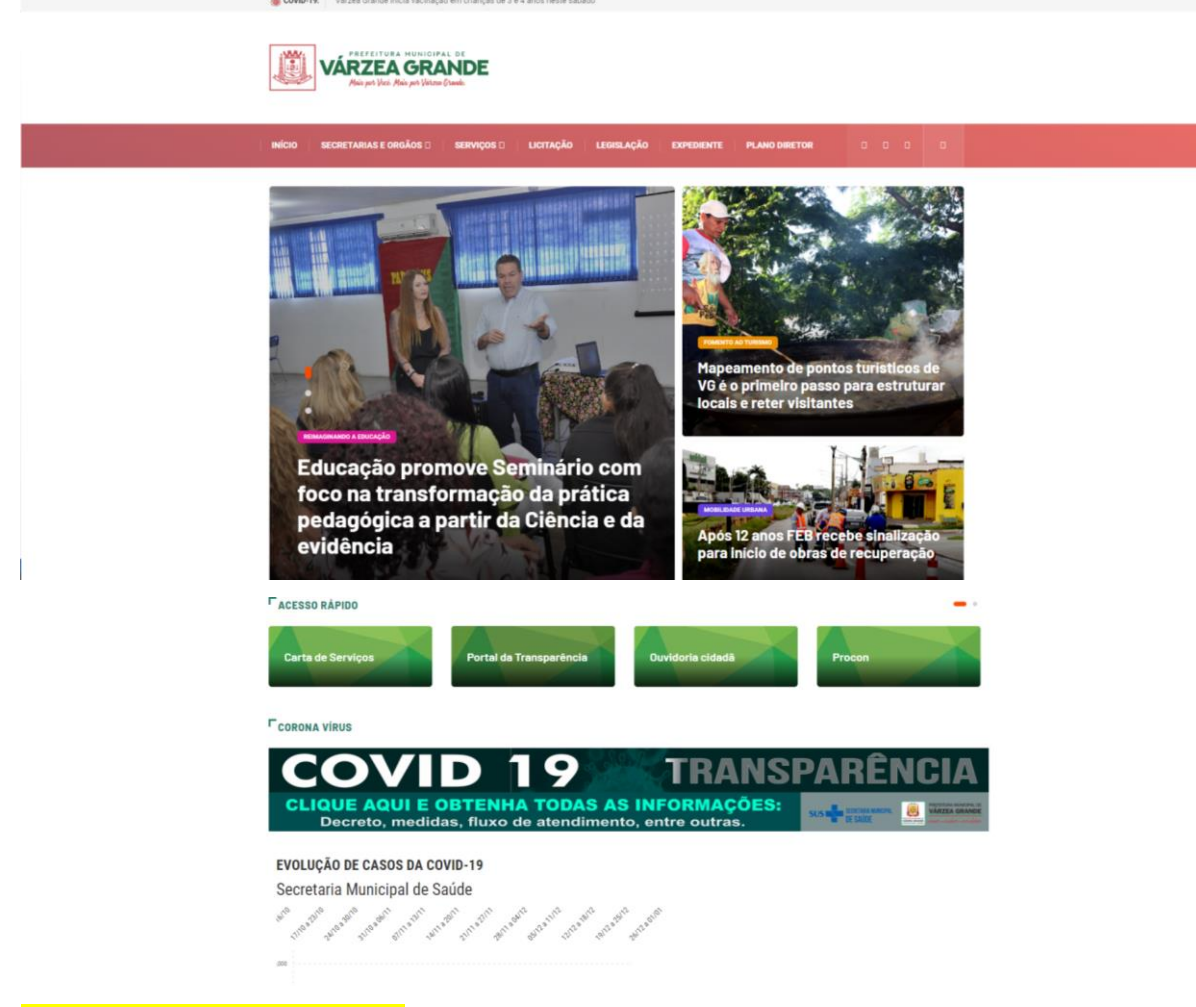

PORTAL TRANSPARENCIA

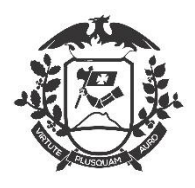

ÃO LEGISLAÇÃO EXPEDIENTE PLANO f 👌 🛛 Nota Fiscal Leis de Renuncia Obras do PAC Orcamento Eletrônica ACESSAR ACESSAR Ouvidoria Patrimônio Plano Municipal de Portal de servidor Educação to para o s ACESSAR lianão ACESSAR Processos Receitas Repasses e Revisão do Plano Seletivos transferências Diretor ACESSAR ACESSAR Servidores

http://www.varzeagrande.mt.gov.br/portal-da-transparencia

http://vg.abaco.com.br/transparencia/servlet/wmservicocidadao?0

| <mark> y/</mark> trf1.jus.br - Resultados e | a busca 🛛 🗙 🛛 😾 prefeitura de várzea grande mt 🚽 🗶 Prefeitura de Várzea Grande | 🗙 🌍 Serviço ao Cidadão | × +                | - a ×         |
|---------------------------------------------|--------------------------------------------------------------------------------|------------------------|--------------------|---------------|
| $\leftarrow \rightarrow$ C S g.ab           | aco.com.br/transparencia/servlet/wmservicocidadao?0                            |                        |                    | 🌲 🚯 Pausada 🚦 |
|                                             | PORTAL DA TRANSPARÊNCIA                                                        | ă<br>IIII î            |                    |               |
| <u>. it / j</u>                             | SERVIÇO AO CIDADÃO                                                             |                        |                    |               |
|                                             | CERTIDÃO DE VÍNCULO I                                                          | FUNCIONAL MUNICIPAL    |                    |               |
|                                             | DECLARAÇÃO DE VÍNCULO                                                          | AUTENTI                | CAÇÃO DE DOCUMENTO |               |
| CPF:                                        |                                                                                |                        |                    |               |
| Nome:                                       |                                                                                |                        |                    |               |
|                                             | (i) Digite somente números.                                                    |                        |                    |               |
|                                             | Consultar                                                                      |                        |                    | I             |

- As Prefeituras que não dispõe de Sistema de Emissão da Certidão de Vínculo Funcional, o Candidato deve procurar o Recursos Humano da Prefeitura Municipal de sua Cidade e solicitar a Certidão de Vinculo/Não Vinculo Funcional podendo utilizar o modelo gerado pela Prefeitura de Cuiabá, lembrando que a mesma deve ser em papel timbrado e assinado.
- Para a Cidade de Brasilia/DF que não tem Prefeitura o Candidato deverá procurar a Secretaria de Administração do Governo Federal para retirar a citada Certidão.

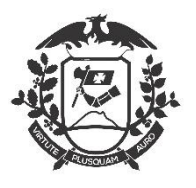

# **Como Retirar Certidão da Junta Comercial**

### 1 – Junta Comercial de outros Estados

Necessário constar na Certidão que o **nomeado** não participa da Administração / gerência de empresa privada.

Importante: O Nomeado pode ser sócio, porém não pode participar da administração da empresa.

### 2 – Junta Comercial de Mato Grosso

Conforme a INSTRUÇÃO NORMATIVA nº 003/2013 - Atualizada 2018 (Procedimentos para Posse) que se encontra no site da Secretaria de Estado de Gestão no link (<u>https://goo.gl/RxvMZV</u>) no ANEXO II, item 1.15 - Certidão Específica da Junta Comercial do Estado de domicílio do candidato de não participação de gerência ou administração de empresa privada, de sociedade civil, ou exercer comércio e, nessa qualidade, não transacionar com o Estado;

Para a retirada da Certidão segue os passos.

- 1. Entrar no link (<u>http://www.jucemat.mt.gov.br/</u>)
- 2. Clicar em Portal de Serviços (<u>http://portalservicos.jucemat.mt.gov.br</u>)
- 3. Caso não seja cadastrado, Criar um novo Usuário não esquecer a senha
- 4. Usuário criado, entrar no Sistema utilizando CPF e Senha

| බ ≙ htt | tps://portalservicos.jucer | nat.mt.gov.br/a | uth/realms/Portalse | rvicos/protoco | l/openid-connect/auth?re                      | esponse_type=code8 | client_id=por |
|---------|----------------------------|-----------------|---------------------|----------------|-----------------------------------------------|--------------------|---------------|
|         |                            |                 |                     | Т              | Portal de Se<br>Você está em Portal de Serviç | erviços<br>∞       |               |
|         |                            |                 |                     |                |                                               |                    |               |
|         |                            |                 |                     | 4              | Acessar Portal de S                           | Serviços           |               |
|         |                            |                 |                     | Ir             | a                                             |                    |               |
|         |                            |                 |                     | s              | enha:                                         |                    |               |
|         |                            |                 |                     | E              | squeceu a senha?                              | +)                 | Entrar        |

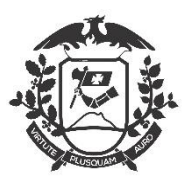

- 5. Ao entrar no Sistema clicar em Serviços Web (Emissão de Certidões)
- 6. Clicar em: Certidão Específica Digital
- 7. Clicar em Nova Solicitação
- 8. Clicar em: Negativa da Existência de Empresa ou de Participação de Pessoa em Empresa
- 9. Selecionar: Certidão Negativa em Nome da Pessoa Física
- 10. Clique em avançar
- 11. Envie uma cópia do RG em formato PDF
- 12. Insira o número do seu CPF
- 13. Clique em Solicitar
- 14. Aparecerá o Valor a ser Pago, clique em Solicitar Certidão
- 15. Será gerado um código que você utilizará para Consultar a sua solicitação

|                     | Serviços Web<br>Você está em: Portal de Serviços / Serviços Web |
|---------------------|-----------------------------------------------------------------|
| Certidão Específica |                                                                 |
| Nova Solicitação    | Consultar Solicitação                                           |

- 16. Siga os passos que serão fornecidos e;
- 17. Imprima a Certidão.

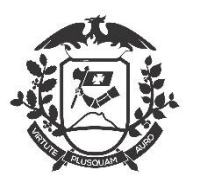

\*\*\*INFORMAÇÕES IMPORTANTES\*\*\*

### MICROEMPREENDEDOR INDIVIDUAL – MEI

O MEI fica impedido de tomar posse, por se enquadrar em administrador ou gerente de empresa privada. ANEXO II, item 1.15 da Instrução Normativa 03/2013.

Necessário **protocolar** a solicitação de **Baixa da Empresa** ou **Transferência para outra pessoa** na JUNTA COMERCIAL.

Trazer cópia do protocolo ou já constar o protocolo na Certidão Expedida pela **Jucemat** ou Junta Comercial do Estado de domicilio.

## GESTANTES / LACTANTES

As GESTANTES / LACTANTES que não possuem nenhum tipo de vínculo empregatício **poderão** ser empossadas normalmente.

As GESTANTES / LACTANTES que possuem vínculos empregatícios e estão amparadas pelo INSS e possuem Licença para Tratamento de Saúde, Licença-maternidade, DEVERÃO cumprir o tempo das licenças e após tomar a posse.

As GESTANTES / LACTANTES que possuem algum impedimento para a posse, em razão de Atestados Médicos, **DEVERÃO** procurar a Perícia Médica para avaliação e provavelmente cumprirão o tempo do Atestado para estar apta a tomar posse.

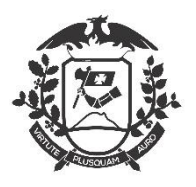

## ACÚMULO DE CARGOS

Os casos que ensejam acúmulo de cargos estão sendo analisados nas suas particularidades. Optamos por não elencar aqui os casos, porém os acúmulos que já são aprovados por Lei, não há o que se discutir.

Os casos em que já se sabe que haverá acúmulo de cargo ou incompatibilidade de horários, solicitamos que o Nomeado(a) compareça na Posse com o pedido de vacância ou exoneração conforme *Instrução Normativa 03/2013.* 

## PODERÁ HAVER NOVAS VERSÕES

Caso haja novidades, estaremos melhorando a versão deste documento.